To view our monthly salary slips online, the procedure is mentioned as follows :

**<u>Step 1.</u>** We need to open our web browser and type the URL <u>www.amu.ac.in/emp</u> as shown below.

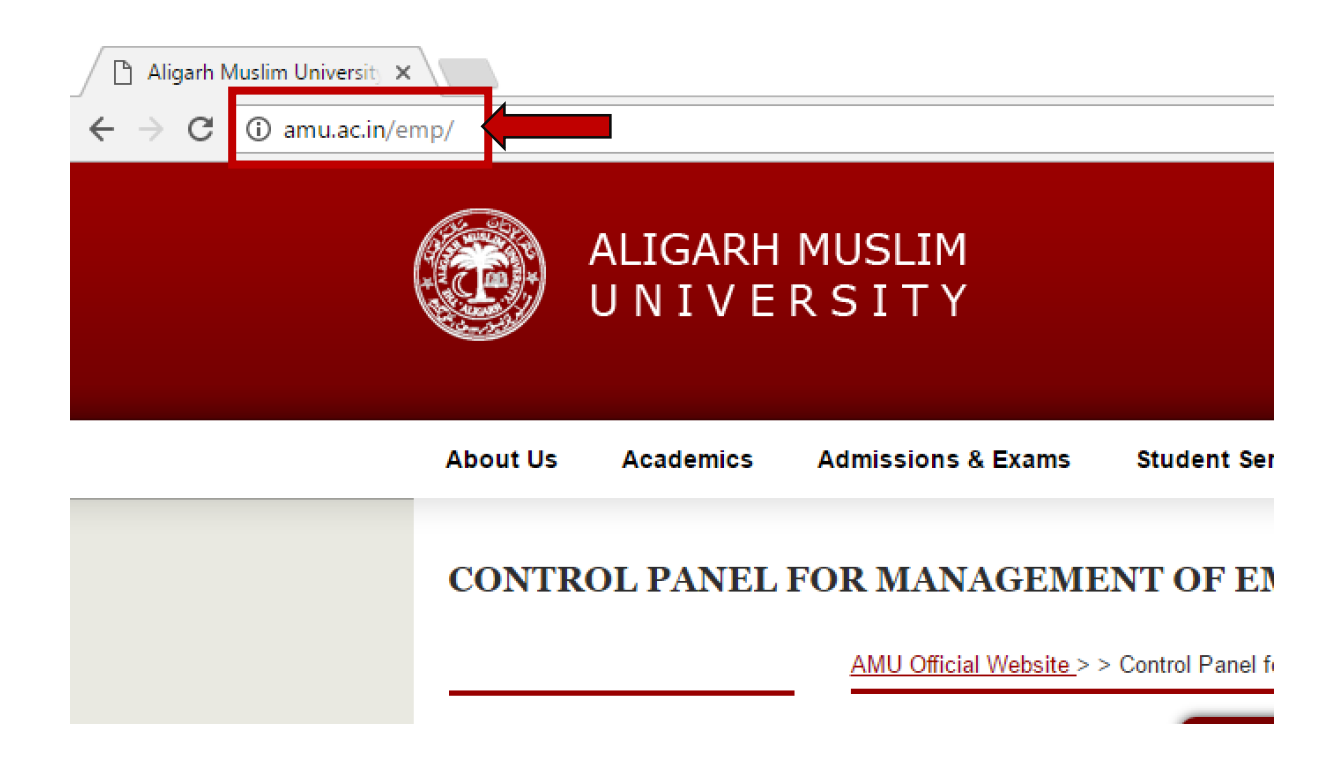

**<u>Step 2.</u>** After entering the aforesaid URL we will be taken to the AMU Website's employee login page, where we need to select the employee type as shown below :

| Teaching Employee Login Here<br>Non-Teaching Employee Login Here<br>Contact : 3681, |                                                                  |
|-------------------------------------------------------------------------------------|------------------------------------------------------------------|
| Contact : 3681,                                                                     | Teaching Employee Login Here<br>Non-Teaching Employee Login Here |
|                                                                                     | Contact : 3681,                                                  |

AMU Official Website > > Control Panel for Managing Employee Details

**<u>Step 3.</u>** Once we will select the employee type then we will be asked to provide our Employee ID/PID and the password to login to our profile as shown below.

| TEACHER LOGIN                       |
|-------------------------------------|
| <br>Only Registered User can Login! |
| Employee ID<br>xxxxx                |
| PASSWORD                            |
| Computer Centre                     |

AMU Official Website > > Control Panel for Managing Employee Details

**<u>Step 4.</u>** After Successful login to our account, our profile will be displayed and a dashboard will appear in front of us, here we have to click on the Salary Slip link as shown below.

| Student Services                                                                                                    | Admissions & Exams                                                                                                    | Academics                                                               | About Us                                                                                                    |
|----------------------------------------------------------------------------------------------------|----------------------------------------------------------------------------------------------------|-------------------------------------------------------------------------|----------------------------------------------------------------------------------------------------|
|                                                                                                    |                                                                                                    |                                                                         |                                                                                                    |
| ontrol Panel for Employees                                                                                              | AMU Official Website > > C                                                                                                    | CONTROL                                                                 | LINKS FOR                                                                                                    |
| Control Panel for ma                                                                                                    |                                                                                                    | p                                                                       | New Salary Sli                                                                                                    |
|                                                                                                    |                                                                                                    |                                                                         |                                                                                                    |
| Welcon                                                                                                    | Date of Birth XX-XX-X                                                                                                    | Your Key                                                                | Update/Upload<br>Publication                                                                                        |
| Welcon<br>(XX<br>iv of Limerick Treland)                                                                                | Date of Birth : XX-XX-X                                                                                                    | Your Key<br>ete CV                                                      | Update/Upload<br>Publication<br>Upload Comple                                                                       |
| Welcon<br>(XX<br>iv. of Limerick, Ireland)<br>:s. Human Response to Vibr                                                | Date of Birth : XX-XX-X<br>Qualification : Ph.D. (U<br>Thrust Area : Froonom                                                               | Your Key<br>ete CV                                                      | Update/Upload<br>Publication<br>Upload Comple<br>Upload Photo                                                       |
| Welcon<br>(XX<br>iv. of Limerick, Ireland)<br>2s, Human Response to Vibr<br>2s Research Division, Depar                 | Date of Birth : XX-XX-X<br>Qualification : Ph.D. (U<br>Thrust Area : Ergonom<br>Address Fragonom                                           | Your Key<br>ete CV<br>ble<br>e Study Material                           | Update/Upload<br>Publication<br>Upload Comple<br>Upload Photo<br>Upload Time Ta<br>Upload/Manage                    |
| Welcon<br>(XX<br>iv. of Limerick, Ireland)<br>:s, Human Response to Vibr<br>:s Research Division, Depar<br>(XXX         | Date of Birth : XX-XX-X<br>Qualification : Ph.D. (U<br>Thrust Area : Ergonom<br>Address : Ergonom<br>Mobile : XXXXX                        | Your Key<br>ete CV<br>Ible<br>e Study Material<br>iount                 | Update/Upload<br>Publication<br>Upload Comple<br>Upload Photo<br>Upload Time Ta<br>Upload/Manage<br>Apply Wi-Fi acc |
| Welcon<br>(XX<br>iv. of Limerick, Ireland)<br>cs, Human Response to Vibi<br>cs Research Division, Depar<br>(XXX         | Date of Birth : XX-XX-X<br>Qualification : Ph.D. (U<br>Thrust Area : Ergonom<br>Address : Ergonom<br>Mobile : XXXXXX                       | Your Key<br>ete CV<br>ble<br>e Study Material<br>count                  | Update/Upload<br>Publication<br>Upload Comple<br>Upload Photo<br>Upload Time Ta<br>Upload/Manage<br>Apply Wi-Fi acc |
| Welcon<br>(XX<br>iv. of Limerick, Ireland)<br>:s, Human Response to Vibi<br>:s Research Division, Depar<br>(XXX<br>(XXX | Date of Birth : XX-XX-X<br>Qualification : Ph.D. (U<br>Thrust Area : Ergonom<br>Address : Ergonom<br>Mobile : XXXXXX<br>Telephone : XXXXXX | Your Key<br>ete CV<br>Ible<br>e Study Material<br>rount<br>nal Email ID | Update/Upload<br>Publication<br>Upload Comple<br>Upload Photo<br>Upload Time Ta<br>Upload/Manage<br>Apply Wi-Fi acc |

<u>Step 5.</u> Upon clicking the Salary Slip we need to choose the month (September 2016 onwards) of which we wish to see our salary Slip.

## **R MANAGEMENT INFORMATION**

AMU Official Website > > Control Panel for Employees

| CV. KEY PUI               | BLIC     | ATIONS                       | ETC    | •              |        |             |        |                            |
|---------------------------|----------|------------------------------|--------|----------------|--------|-------------|--------|----------------------------|
|                           |          |                              | O      | nline Pay Slip |        |             |        |                            |
| Select : Year 2016 🔻      | Month    | January 🔹                    | Туре   | Main           | •      | proceed     | ]      |                            |
| Note : In case your web   | site pro | January<br>February<br>March | is not | same as your   | permar | nent employ | ee II  | D (printed on the salary s |
| then salary will not be g | enerate  | April<br>May                 | ontact | to webmaster ( | webma  | aster@amu.  | .ac.ir | n) for updations.          |
|                           |          | June<br>July                 |        |                |        |             |        |                            |
|                           |          | August                       |        |                |        |             |        |                            |
| RECTORIES                 | 6        | October<br>November          |        | EMPLOY         | EE SEI | RVICES      |        | © 2012                     |
| MAPS                      |          | December                     |        | CAMPUS         | NOTIC  | ES          |        | ALIGARH MUSLIM             |

**<u>Step 6.</u>** After choosing the month we need to click on the proceed button as shown below.

# **R MANAGEMENT INFORMATION**

AMU Official Website > > Control Panel for Employees

| PLEASE UPDATE YOUR PROFILE. CV. KEY PUBLIC                                                                                                    |
|----------------------------------------------------------------------------------------------------|
| Online Pay Slip                                                                                                    |
| Select : Year 2016 ▼ Month September ▼ Type Main ▼ proceed                                                                                                    |
| Note : In case your website profile employee ID is not same as your permanent employee ID (printed on the salar<br>then salary will not be generated, please write/contact to webmaster (webmaster@amu.ac.in) for updations. |

<u>Step 7.</u> Once we are done with selecting the month and clicking on proceed button, our Salary Slip for the chosen month will be displayed on our Screen as shown below.

| Vame : 1           | Name of the Employ   | vee                      | Permaner      | nt ID : PID              |
|--------------------|----------------------|--------------------------|---------------|--------------------------|
| Designation : 1    | DESIGNATION OF       | THE EMPLOYEE             | Salary Re     | egister : ENG38MIU       |
| Department : 1     | DEPARTMENT           |                          | Incremen      | t Due on : 01.07.2017    |
| Pay Band : 3       | 37400-67000          | Grade Pay :10000         | Pay in Pa     | y Band : 49,950.00       |
| PAY                | 59,950.00            | ITAX                     | 27,634.00     | Bank Name                |
| DA                 | 74,938.00            | LIC                      | 3,052.00      | S.B.I. MEDICAL RD.       |
| HRA                | 11,990.00            | PF                       | 20,000.00     | BRANCH                   |
| TRANS              | 3,600.00             | CGIS                     | 120.00        | Cheque No. 924858        |
|                    |                      | MAS                      | 500.00        | Cheque Date 30.09.2016   |
|                    |                      |                          |               | Salary wage period       |
|                    |                      |                          |               | 01.09.2016 to 30.09.2016 |
| 5-                 | mala D               | av Slin                  |               |                          |
| Ja                 |                      | ay siip                  |               |                          |
| GROSS              | 150,478.00           | DEDUCTION                | 51,307.00     | NET SALARY 99,171.00     |
| lote : Error if an | y, must brought to t | he notice of D.F.O. /J.I | F.O. (Salary) |                          |
| mark · DATE        | OF JOINING           |                          | · · · · ·     |                          |

**<u>Step 8.</u>** To take print of the salary slip press right click on the mouse and select the print option as shown below.

| 010/2010                                  |                             | Pay Slip - AMU            |                             |          |  |
|-------------------------------------------|-----------------------------|---------------------------|-----------------------------|----------|--|
| Aligarh Mu<br>Salam Slin far the Month of | Islim University - Aligarh, | Septe<br>Finanace & Accou | mber-2016<br>nts Department |          |  |
| Salary Sup for the Month of               | September 2016              | Iviani                    | FUND                        |          |  |
| Name Name of                              | The Employee                | Permai                    | ient ID : PID               |          |  |
| Designation DESIGN.                       | ATION OF THE EMPLOY         | EE Salary                 | Register : ENG              | 38MIU    |  |
| Department : DEPART                       | MENT                        | Increm                    | ent Due on : 01.07          | .2017    |  |
| Pay Band : 37400-67                       | 000 Grade Pay :100          | 00 Pay in                 | Pay Band : 49,95            | 0.00     |  |
| PAY 59,9                                  | 50.00 ITAX                  | 27,634.0                  | 0 Bank Name                 |          |  |
| DA 74,9                                   | 38.00 LIC                   | Back                      | Alt+Left Arrow              |          |  |
| HRA 11,9                                  | 90.00 PF                    | Feeward                   | Alt - Pight Arrow           |          |  |
| TRANS 3,60                                | 0.00 CGIS                   | Forward                   | Ait+Kight Arro              |          |  |
|                                           | MAS                         | Reload                    | Ctrl+                       | × )16    |  |
|                                           |                             | Save as                   | Ctrl+                       |          |  |
|                                           |                             | Print                     | Ctrl+                       |          |  |
| ample [                                   | Dav Clin                    |                           |                             |          |  |
| ampier                                    | ay Silp                     | Translate to Englis       | h                           |          |  |
| GROSS 150                                 | 478.00 DEDUCTI              | Rotate clockwise          | Ctrl+                       | 1 1 00   |  |
| Note - Error if any must h                | rio.oo DEDUCH               | Rotate counterclo         | kwise Ctrl+                 | 1.00     |  |
| Romark : DATE OF ION                      | rought to the notice of D.I |                           |                             | <u> </u> |  |
| Remark : DATE OF JOIN                     | INO                         | Inspect                   | Ctrl+Shift+                 | 1        |  |

<u>Step 9.</u> On clicking to the print option, below shown screen will come in front of US. Again clicking on the print button which will print our Salary Slip to update our records.

| Print<br>Total: 2 sheets | s of paper                                          |
|--------------------------|-----------------------------------------------------|
|                          | Print Cancel                                        |
| Destination              | Change                                              |
| Pages                    | <ul> <li>All</li> <li>e.g. 1-5, 8, 11-13</li> </ul> |
| Copies<br>Paper size     | 1 + -<br>A4 <b>~</b>                                |
| 5                        | 🕑 Fit to page                                       |
| Print using sys          | item dialog (Ctrl + Shift + P)                      |
|                          |                                                     |